## Apuntarse a una clase de Google como alumno

Para usar Google Classroom, debes iniciar sesión en tu computadora o dispositivo móvil y, a continuación, apuntarte a clases. Después, podrás recibir las tareas que mande tu profesor y comunicarte con tus compañeros. Cuando te apuntas a una clase de Google en un dispositivo, estarás inscrito en ella cuando te conectes con cualquier otro dispositivo.

## Hay dos formas de apuntarse a una clase:

- Apuntarse con un código: si tu profesor te facilita un código de clase, utilízalo para apuntarte tú mismo. El profesor puede darte el código durante una clase o enviártelo por correo electrónico.
- Aceptar una invitación del maestro: si tu maestro te envía una invitación, verás la opción Unirse "Join" en la tarjeta de clase de la página principal de Google Classroom.

## Apuntarse a una clase con un código

- 1. Ve a <u>classroom.google.com</u> o haz clic en el icono  $\rightarrow$
- 2. En la parte superior, haz clic en Añadir ("Join class")

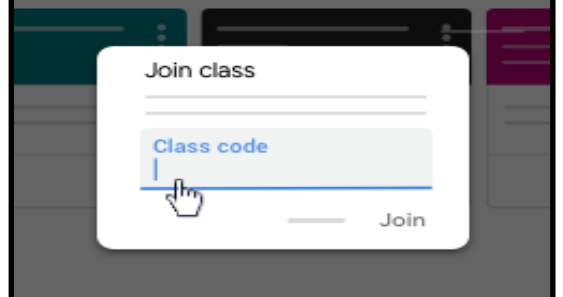

3. Introduce el código de la clase que te ha facilitado el profesor y haz clic en Apuntarse ("Join").

## Aceptar la invitación de un professor

Si su maestro te invita a unirse a una clase, recibirás una invitación por correo electrónico y podrás ver la clase en la página Clases ("Google Classroom").

- 1. Ve a classroom.google.com.
- 2. En la tarjeta de la clase, haz clic en Apuntarse ("join").

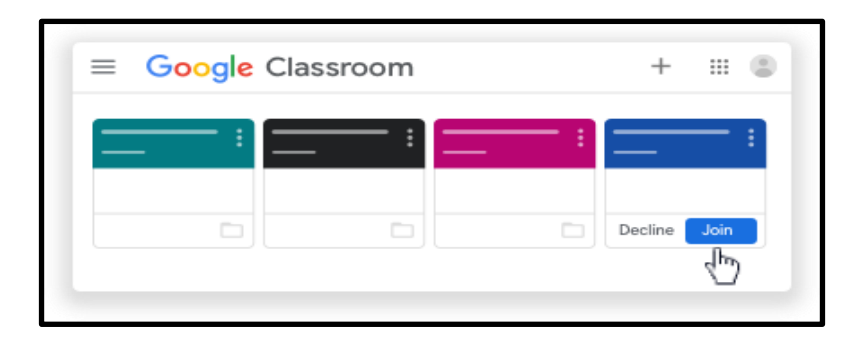

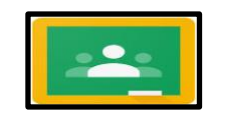